# 目次

| スマートカードの発行            | 1 |
|-----------------------|---|
| スマートカードの形式設定          | 1 |
| 設定したスマートカード形式をデバイスに適用 | З |
|                       | 1 |
|                       | 4 |
| スマートリートの先行            | С |

システム構成, BioStar 2, スマートカード

## スマートカードの発行

BioStar

2システムは、デバイス内部に保存されたテンプレートと、スキャンした指紋テンプレートをマッチン グしてユーザーを認証します。また、指紋テンプレートをカードに保存し、デバイスに保存するよりも セキュリティー性を高め、認証速度を上げることもできます。BioStar

2では、管理者がアクセスオンカードと呼ばれるカード機能を利用することができます。アクセスオン カードを発行すると、ユーザーの指紋テンプレートをカード内に保存し、認証のために持ち歩くことが できます。そうすることでデバイス内部にユーザー情報を保存する必要がなくなるため、セキュリティー をより強化できます。

アクセスオンカードやセキュアクレデンシャルカードなどのスマートカードを発行するには、まずスマートカード形式を構成してデバイスに適用しなければなりません。

アクセスオンカードの場合、ユーザー情報をデバイスに送信する必要がありません。セキュアク レデンシャルカードの場合、デバイス内部に基本ユーザー情報が保存されていなければなりませ ん。セキュアクレデンシャルカードは、指紋テンプレートをカード内部に保存する場合のみ使用 されます。

Access OnCardを書き込んだ後にBioStar2 DBからユーザー指紋テンプレート情報を削除するには、[AoC の発行時に個人データとクレデンシャル情報データを削除する]を有効にします。 BioStar2の[設定]>[サーバー]>[AoC発行時に個人データとクレデンシャルデータを削除する]

また、自動ユーザー同期を無効にしてください。BioStar 2サーバーがユーザー情報をデバイスに自動的に同期します。

アクセスオンカード、セキュアクレデンシャルカードの利点と違い

#### スマートカードの形式設定

1. 設定 > カード形式 > スマートカード追加をクリックしてください。

| BioStar       | 2 💮 Setting (i) About | 🥐 Help     |
|---------------|-----------------------|------------|
| DASH<br>BOARD | ADD WIEGAND           | Smart Card |
| A<br>U SER    | ✓ Wiegand             |            |
| Device        | Smart Card            |            |

2.

スマートカードの形式名を入力してください。AoCカードとSC カードにサポートされるカードの種類には、MIFARE、iCLASS、DESFire の3種類があります。スマートカードとして使用するカードを選択してください。

| mation  |             |                           |                                   |          |
|---------|-------------|---------------------------|-----------------------------------|----------|
| • Name  |             | Test                      | • Secondary Key                   | Inactive |
| MIFARE  | iCLASS      | DESFire                   |                                   |          |
| • Prima | гу Кеу      | New Primary Key           |                                   |          |
|         |             | Confirm New Primary Key   |                                   |          |
| Secor   | dary Key    | New Secondary Key         |                                   |          |
|         |             | Confirm New Secondary Key |                                   |          |
| • Start | Block Index | 4                         |                                   |          |
| Layout  |             |                           |                                   |          |
| • Temp  | late Count  | 2                         | <ul> <li>Template Size</li> </ul> | 300      |

DESFireカードは、暗号化類型がDES/3DESである場合にのみサポートされます。

#### 3. カードに対し最大2つのサイトキーを使用するように選択できます。補助キーを使用するには、先に活

性化しなければなりません。キーを使用しなければならない場合は、確認欄を選択します。

| In | formation         |                             |  |
|----|-------------------|-----------------------------|--|
|    | • Name            | Test • Secondary Key Active |  |
|    | MIFARE ICLASS     | DESFire                     |  |
|    | • Primary Key 🔽   | ••••                        |  |
|    | • Secondary Key   |                             |  |
|    | Start Block Index | 4 <b>*</b>                  |  |

4.

カード内にいくつのテンプレートを保存するのか、またどのブロックから情報の保存を始めるかを構成 できます。カードスペースの不足によりテンプレートが入らない場合には、テンプレートのサイズを構 成することもできます。

| Start Block Index | 8 |               |     |
|-------------------|---|---------------|-----|
| Layout            |   |               |     |
| Template Count    | 2 | Template Size | 300 |

#### 設定したスマートカード形式をデバイスに適用

デバイスにスマートカードを読み取らせるには、デバイスがスマートカードの形式を含むよう設定しなければなりません。

1. デバイス > デバイス選択 > 認証タブ > カードID形式をクリックしてください。

2.スマートカードの形式レイアウトメニューが表示されます。適用するレイアウトを選択してください。

|    | Card ID Format |        |  |
|----|----------------|--------|--|
|    | • Format Type  | Normal |  |
|    | • Layout       | None   |  |
|    |                |        |  |
| Ad | vanced         |        |  |

## カードフォーマット

カードをスマートカードとして使用するには、まず先にフォーマットしなければなりません。カードを フォーマットすると、ブロックに保存されたカード情報が削除されます。

| 1. <b>ユーザー &gt; ユーザー選択 &gt; +カ-</b> | <b>-ド</b> をクリックしてください。 |
|-------------------------------------|------------------------|
|-------------------------------------|------------------------|

| Credential           |                          |
|----------------------|--------------------------|
| • PIN                |                          |
| • Auth Mode          | Device Default           |
| Credential           | + Fingerprint 👘 + Card 🖃 |
| • 1:1 Security Level | Device<br>Default        |

2. カード種類のメニューから、カード読み取りを選択してください。

2024/12/09 18:17

| Enroll Card                     |            |                           | × |
|---------------------------------|------------|---------------------------|---|
|                                 |            |                           |   |
| • Card Type Read Card           | Ŧ          | • Device None             | • |
| • Card Layout<br>Format         |            | • Smart Card None<br>Type | ▼ |
| Information                     |            |                           |   |
| • Card ID                       |            | • PIN                     |   |
| Access Group                    |            | • Period                  |   |
| <ul> <li>Fingerprint</li> </ul> |            |                           |   |
|                                 | 1st Finger | 2st Finger                |   |
|                                 | Duress     | Duress                    |   |
|                                 |            |                           |   |

| Format Card | Read Card | Cancel |  |
|-------------|-----------|--------|--|

3. カードをフォーマットするデバイスを選択してください。

4.

カードフォーマット

をクリックした後、デバイスでカードをスキャンしてください。フォーマットに成功すると、デバイスから音が鳴ります。

スマートカードの発行

1. カードの種類をスマートカード登録に変更してください。

| Enroll Card                                       |              |                                |                                | × |
|---------------------------------------------------|--------------|--------------------------------|--------------------------------|---|
| Card Type     Enroll S     Card Layout     Format | smart Card 💌 | Device     Smart Card     Type | None<br>Secure Credential Card | • |
| Information     Card ID     2                     | 2            | • PIN                          |                                |   |
| • Fingerprint                                     | 1st Finger   |                                |                                |   |

| Write Smart Card Cancel |
|-------------------------|
|-------------------------|

2. スマートカードを発行するデバイスを選択してください。

3.

スマートカードの種類を選択してください。アクセスオンカードとセキュリティークレデンシャルカード がサポートされます。

アクセスオンカードは、セキュリティーIDと同一のユーザーIDを使用します。

• セキュリティークレデンシャルカードのセキュリティーIDは修正が可能です。

4.

カードに使用する指紋テンプレートを選択してください。例えば、希望の指紋テンプレートをクリック すると、指紋テンプレートが強調されて表示されます。 万一、指紋テンプレートがない場合は、指紋を登録後、再度行ってください。 2024/12/09 18:17

| Enroll Card                                                   |                     |                                                         |                                | × |
|---------------------------------------------------------------|---------------------|---------------------------------------------------------|--------------------------------|---|
| <ul> <li>Card Type</li> <li>Card Layout<br/>Format</li> </ul> | Enroll Smart Card 💌 | <ul> <li>Device</li> <li>Smart Card<br/>Type</li> </ul> | None<br>Secure Credential Card | • |
| Informatio     Card ID     Eingerprin                         | 2                   | • PIN                                                   |                                |   |
| 1 st                                                          | 1st Finger          |                                                         |                                |   |

| Write Smart Card | Cancel |
|------------------|--------|
|------------------|--------|

### 5. スマートカード使用ボタンをクリックしてください。

From: https://kb.supremainc.com/knowledge/ -

Permanent link:

https://kb.supremainc.com/knowledge/doku.php?id=ja:how\_to\_issue\_a\_smart\_card&rev=1614843070

Last update: 2021/03/04 16:31